# <u>วิธีปฏิบัติในการเข้าร่วมประชุมผ่านสื่ออิเล็กทรอนิกส์ Inventech Connect</u>

ผู้ถือหุ้นและผู้รับมอบฉันทะที่ประสงค์จะเข้าประชุมผ่านสื่ออิเล็กทรอนิกส์ด้วยตนเอง สามารถดำเนินการได้ตามขั้นตอนการยื่นแบบ คำร้องเข้าร่วมประชุมผ่านสื่ออิเล็กทรอนิกส์ ดังนี้

# ขั้นตอนการยื่นแบบคำร้องเข้าร่วมประชุมผ่านสื่ออิเล็กทรอนิกส์

- ยื่นแบบคำร้องเข้าร่วมประชุมผ่าน Web browser ให้เข้าไปที่ <u>https://serv.inventech.co.th/STA557303R/#/homepage</u>
  หรือสแกน QR Code นี้ เพื่อเข้าสู่ระบบ
  และดำเนินการตามขั้นตอนดังภาพ
  คลิกลิงก์ URL หรือสแกน QR Code จากหนังสือเชิญประชุม
  เลือกประเภทในการยื่นแบบคำร้อง เพื่อทำรายการ 4 ขั้นตอน ดังนี้ ขั้นตอนที่ 1 กรอกข้อมูล ข้อมูลผู้ถือหุ้น
  ขั้นตอนที่ 1 กรอกข้อมูล ข้อมูลผู้ถือหุ้น
  ขั้นตอนที่ 2 กรอกข้อมูลสำหรับยืนยันตัวตนผู้ถือหุ้น
  ขั้นตอนที่ 3 ยืนยันตัวตนผ่าน OTP
  ขั้นตอนที่ 4 ทำรายการสำเร็จ ระบบจะแสดงข้อมูลผู้ถือหุ้นอีกครั้ง
  เพื่อตรวจสอบความถูกต้องของข้อมูล
  รออีเมลจากเจ้าหน้าที่แจ้งรายละเอียดข้อมูลการประชุมและ รหัสผ่านเข้าใช้งาน
- สำหรับผู้ถือหุ้นที่ประสงค์จะเข้าร่วมประชุมด้วยตนเอง หรือโดยผู้รับมอบฉันทะที่ไม่ใช่กรรมการบริษัทฯ ผ่านสื่ออิเล็กทรอนิกส์ ระบบลงทะเบียนยื่นแบบคำร้องจะเปิดให้ดำเนินการตั้งแต่วันที่ 28 มีนาคม 2568 เวลา 08:30 น. โดยระบบจะปิดการลงทะเบียน วันที่ 9 เมษายน 2568 จนกว่าจะปิดการประชุม
- ระบบประชุมผ่านสื่ออิเล็กทรอนิกส์จะเปิดให้เข้าระบบได้ในวันที่ 9 เมษายน 2568 เวลา 13:00 น. (ก่อนเปิดประชุม 2 ชั่วโมง) โดยผู้ถือหุ้นหรือผู้รับมอบฉันทะใช้ Username และ Password ที่ได้รับและปฏิบัติตามคู่มือการใช้งานในระบบ

## การมอบฉันทะให้กรรมการของบริษัทฯ

หากกรณีผู้ถือหุ้นที่ประสงค์จะมอบฉันทะให้กรรมการของบริษัทฯ <u>สามารถจัดส่งหนังสือมอบฉันทะ พร้อมเอกสารประกอบ</u> มายังบริษัทฯ ทางไปรษณีย์ ตามที่อยู่ข้างล่างนี้ โดยเอกสารจะต้องมาถึงบริษัทฯ ภายในวันที่ 2 เมษายน 2568 เวลา 17.00 น.

บริษัท ศรีตรังแอโกรอินดัสทรี จำกัด (มหาชน) แผนกเลขานุการบริษัท อาคารปาร์คเวนเซอร์ อีโคเพล็กซ์ ห้องเลขที่ 1701, 1707-1712 ชั้น 17 เลขที่ 57 ถนนวิทยุ แขวงลุมพินี เขตปทุมวัน กรุงเทพมหานคร 10330

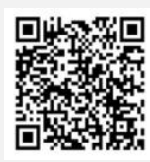

แจ้งปัญหาการใช้งาน @inventechconnect

02-460-9222

@inventechconnect

ให้บริการระหว่างวันที่ 28 มีนาคม - 9 เมษายน 2568 เวลา 08.30 – 17.30 น. (เฉพาะวันทำการ ไม่รวมวันหยุดราชการและวันหยุดนักขัตฤกษ์)

### ์ ขั้นตอนการลงทะเบียนเพื่อเข้าร่วมประชุม (e-Register) และขั้นตอนการลงคะแนนเสียง (e-Voting)

- กรอกอีเมลและรหัสผ่านที่ได้รับจากอีเมล หรือขอรหัส OTP
- กดปุ่ม "ลงทะเบียน" โดยคะแนนเสียงจะถูกนับเป็นองค์ประชุม
- 3 กดปุ่ม "เข้าร่วมประชุม" จากนั้นกดปุ่ม "รับทราบ"
- เลือกระเบียบวาระการประชุมที่บริษัทกำหนด
- 5 กดปุ่ม "ลงคะแนน"
- 🙃 เลือกลงคะแนนตามความประสงค์
- 7 ระบบจะแสดงผลลัพธ์การลงคะแนนเสียงล่าสุดที่ได้ทำการเลือก ลงคะแนน

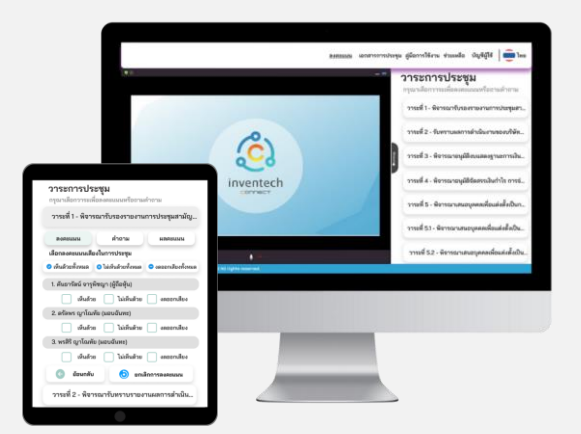

หากต้องการยกเลิกการลงคะแนนเสียงล่าสุด กรุณากดปุ่ม "ยกเลิกการลงคะแนน" (ซึ่งหมายความว่า ผลคะแนนล่าสุดของท่าน จะเท่ากับการไม่ออกเสียงลงคะแนน หรือผลคะแนนของท่านจะถูกนำไปรวมกับคะแนนเสียงที่การประชุมกำหนด) โดยท่าน สามารถแก้ไขการออกเสียงลงคะแนนได้จนกว่าระบบจะปิดรับการลงคะแนนเสียงในวาระนั้นๆ

### ขั้นตอนการถามคำถามผ่านระบบ Inventech Connect

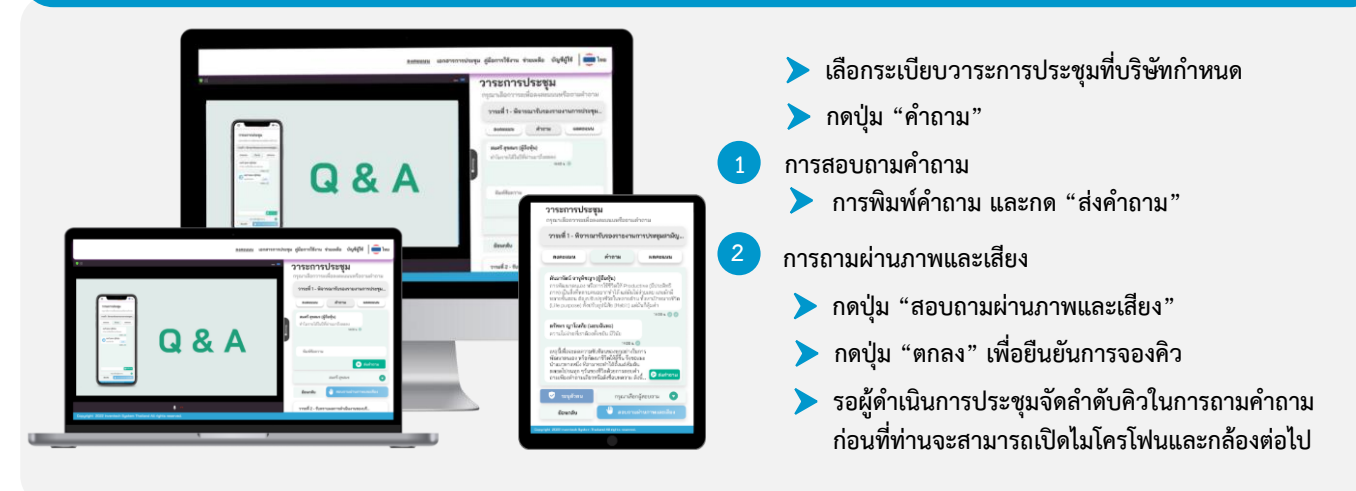

## ้คู่มือและวิดีโอการใช้งาห Inventech Connect

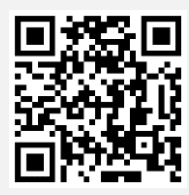

#### คู่มือและวิดีโอการใช้งาหระบบ Inventech Connect

\*หมายเหตุ การทำงานของระบบประชุมผ่านสื่ออิเล็กทรอนิกส์ และระบบ Inventech Connect ขึ้นอยู่กับระบบอินเทอร์เน็ตที่รองรับของ ผู้ถือหุ้นหรือผู้รับมอบฉันทะ รวมถึงอุปกรณ์ และ/หรือ โปรแกรมของอุปกรณ์ กรุณาใช้อุปกรณ์ และ/หรือโปรแกรมดังต่อไปนี้ในการใช้งานระบบ

- 1. ความเร็วของอินเทอร์เน็ตที่แนะนำ
  - High Definition Video: ควรมีความเร็วอินเทอร์เน็ตที่ 2.5 Mbps (ความเร็วอินเทอร์เน็ตที่แนะนำ)
  - High Quality Video: ควรมีความเร็วอินเทอร์เน็ตที่ 1.0 Mbps
  - Standard Quality Video: ควรมีความเร็วอินเทอร์เน็ตที่ 0.5 Mbps
- 2. อุปกรณ์ที่สามารถใช้งานได้
  - โทรศัพท์เคลื่อนที่/อุปกรณ์แท็ปเล็ต ระบบปฏิบัติการ iOS หรือ Android
  - เครื่องคอมพิวเตอร์/เครื่องคอมพิวเตอร์โน้ตบุ๊ค ระบบปฏิบัติการ Windows หรือ Mac
- 3. อินเทอร์เน็ตเบราว์เซอร์ Chrome (เบราว์เซอร์ที่แนะนำ) / Safari / Microsoft Edge \*\* โดยระบบไม่รองรับ Internet Explorer

# ้ผังแสดงขั้นตอนการเข้าร่วมประชุมผ่านสื่ออิเล็กทรอนิกส์ (e-Meeting)

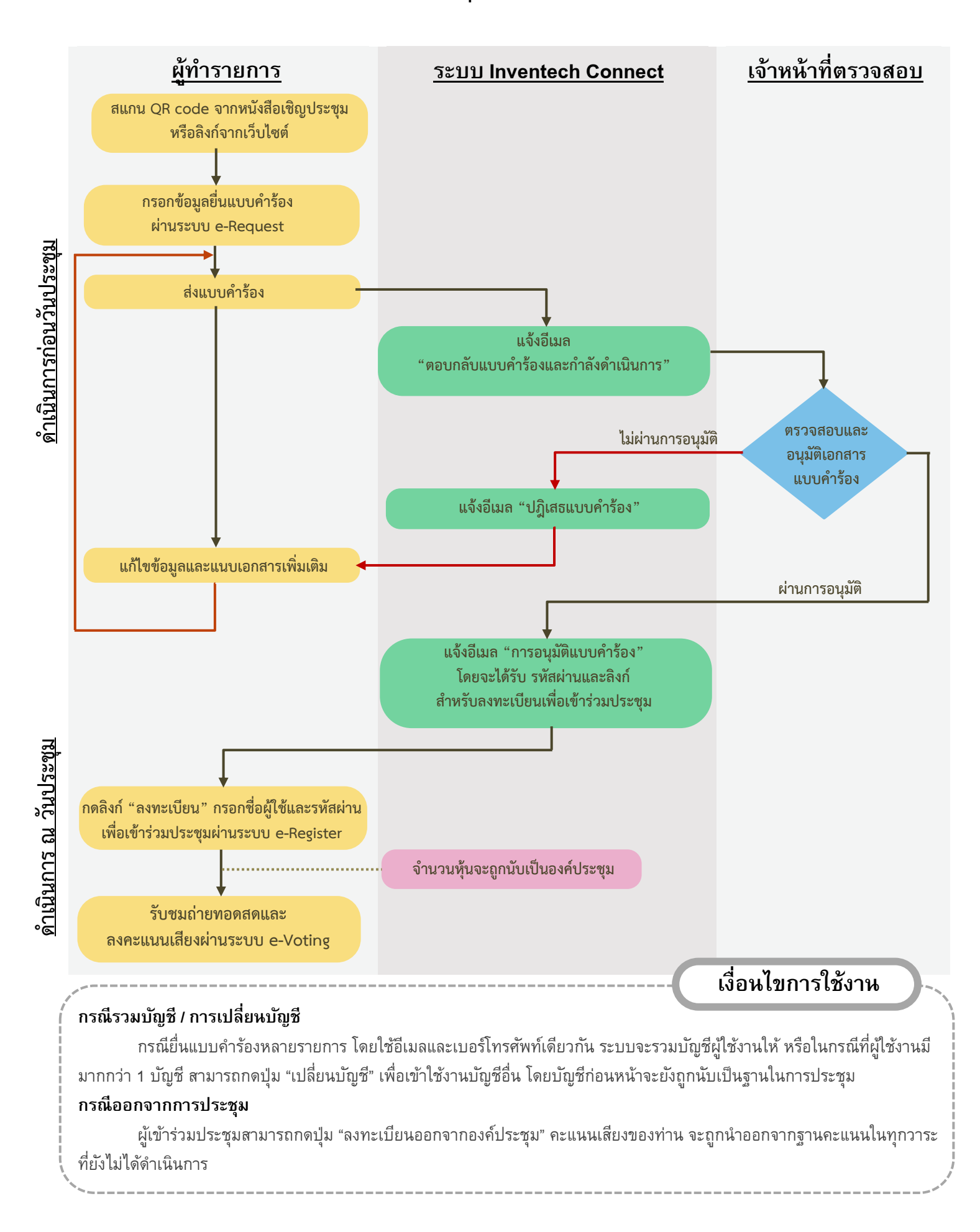